# WORDPRESS OSNOVE

## e-book v1.2

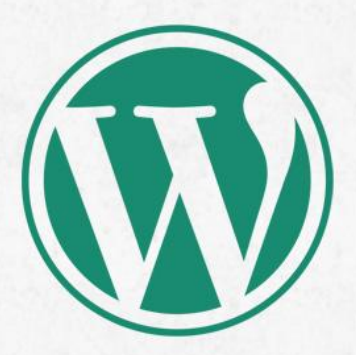

# Postavka i ažuriranje sajta na WordPress platformi

Autori: Miloš Petrović | Miloš Avramović

MWEB agencija za web dizajn i internet marketing www.mweb.rs | kontakt@mweb.rs

## Sadržaj

| Uvodna reč                               | 3  |
|------------------------------------------|----|
| Instalacija WordPress-a na online server | 3  |
| Pristup admin panelu sajta               | 5  |
| Unos članaka                             | 8  |
| Unos fotografija i multimedije           | 10 |
| Ažuriranje stranica                      | 11 |
| Komentari                                | 12 |
| Instalacija teme                         | 13 |
| Panel Settings                           | 15 |
| Galerija                                 | 16 |
| Ažuriranje banera                        | 19 |
| Završna reč                              | 22 |

## Uvodna reč

Ovaj e-book je primarno namenjen ljudima koji se prvi put susreću sa ažuriranjem sajta na WordPress platformi. Cilj je da približi sve opcije WordPress-a na jednostavan način kroz tekst i slike.

Kroz e-book je opisan rad sa panelom koji je na engleskom jeziku, iz prostog razloga što se engleski panel više koristi u praksi.

E-book će u budućnosti sigurno biti dopunjen novim detaljima.

Svoje sugestije, ideje i impresije možete slati na email kontakt@mweb.rs , kako bi ovaj ebook bio još bolji.

## Instalacija WordPress-a na online server

Napomena: ukoliko već imate postavljen sajt, ovaj podnaslov, slobodno preskočite.

U ovom poglavlju ćemo vam pokazati kako možete da instalirate WordPress preko cPanel-a. CPanel je online softver koji omogućava olakšano upravljanje web serverom i u glavnom dolazi sa vašim hostingom. CPanel poseduje jedan sjajni dodatak: Fantastico De Luxe preko koga možemo na dosta lak način da instaliramo WordPress.

Kako instalirati WordPress pomoću cPanel-a i Fantastico De Luxe-a:

**Korak 1**: Logujemo se na cPanel našeg sajta pomoću podataka koje smo dobili od našeg hosting provajdera. Za pristup cPanel-u koristimo sledeću adresu: http://www.adresanasegsajta.com/cpanel. Posle unošenja podataka pristupamo cPanel-u.

**Korak2**: U delu" Software/Services" pronalazimo ikonicu za Fantastico De Luxe(foto 1). Klikom na nju pokrećemo wizard za instalaciju WordPress-a.

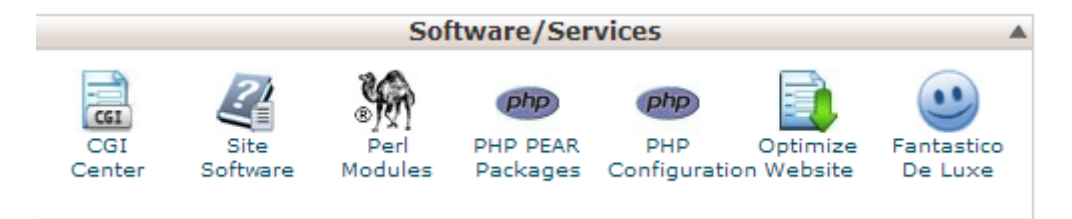

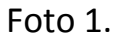

**Korak3**: Kliknuti na WordPress sa leve strane pod sekcijom "Blogs" i pokrenuti "New Instalation".

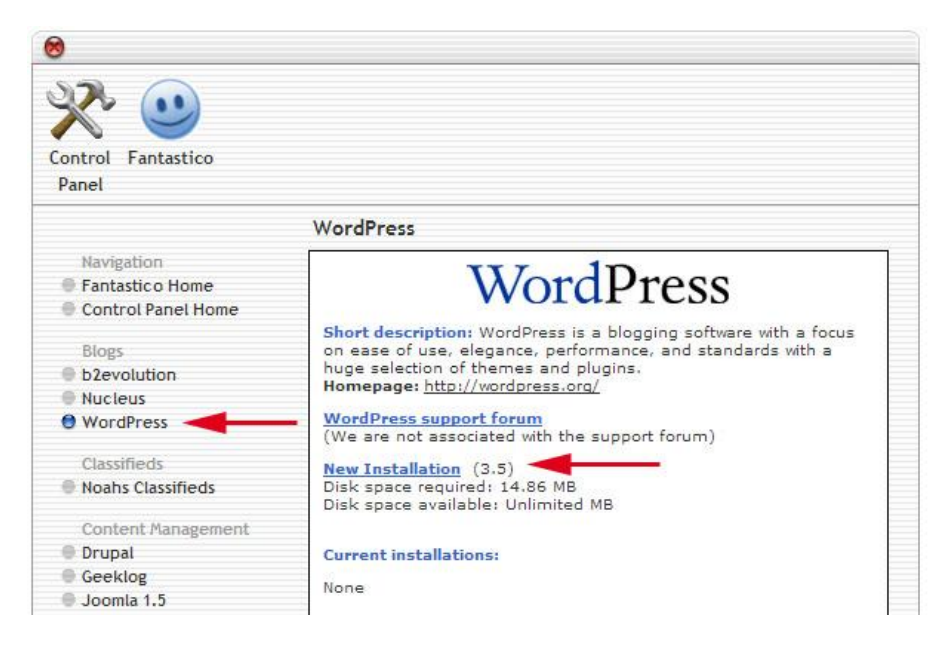

Foto 2.

Korak4: Sledeći korak je da popunimo podatke o sajtu.

| WordPress         Navigation       Fantastice Home         Fantastice Home       Control Panel Home         Biogs       Install WordPress (1/3)         Installation location       Install WordPress (1/3)         Classifieds       Install on domain       Install in directory         Classifieds       Install in directory         Content Management       Install in directory         Drupal       Content Management         Orner Management       Install in directory         Drupal       Content Management         Option       Admin access data         Admin access data       Admin access data         Mambo       Admin access data         PHP-Nuke       phpWeDSite         Dis to enter the       protected admin area)         Password (you need this to enter the       protected admin area)         Stlerfame       Admin cickname         Crastly Syntax Live Help       Admin cickname         Castomer Relationship       Site name       Enter Your Blog Title         Description       Enter Your Blog Title </th <th>Panel</th> <th></th> <th></th> <th></th>                                                          | Panel                                                                                                    |                                                                                                    |                                                                                                    |                                    |
|----------------------------------------------------------------------------------------------------|----------------------------------------------------------------------------------------------------|----------------------------------------------------------------------------------------------------|----------------------------------------------------------------------------------------------------|------------------------------------|
| Navigation       Fartastico Home         Control Panel Home       Install WordPress (1/3)         Biogs       D2evolution         Nucleus       Install on domain         WordPress       Install on domain         Classifieds       Install in directory         Noahs Classifieds       Install in directory         Drupal       Enter only the directory name to install in a directory SHOULD NOT exist, it will be automatically created?         Joomla 1.5       Administrator- userame (you need this to enter the protected admin area)         PhPH-Nuke       Password (you need this to enter the protected admin area)         Password (you need this to enter the protected admin area)       Password (you need this to enter the protected admin area)         Castificks       Base configuration         Custome Relationship       Admin nickname         Crafty Syntax Live Help       Admin nickname         PHP Support Tickets       Site name         PHP Support Tickets       Site name         Physopport Tickets       Site name         PHP Support Tickets       Site name         Support Logic Helpdesk       Description |                                                                                                    | WordPress                                                                                                    |                                                                                                    |                                    |
| Nucleus       Install on domain       mywebsite.com         WordPress       Install in directory         Classifieds       Install in directory         Noahs Classifieds       Leave empty to install in the root directory of the domain (access example: http://domain/).         Content Management       Enter only the directory name to install in a directory for         Drupal       NOT exist, it will be automatically created!         Geeklog       NOT exist, it will be automatically created!         Mambo       Administrator-         PHP-Nuke       username (you need         phpWebSite       Password (you need         TYP03       protected admin area)         Yoops       Zikula         Castomer Relationship       Admin nickname         Crafty Syntax Live Help       Admin e-mail (your email address)         OsTicket       Site name       Enter Your Blog Title         PerDesk       Description       Enter Your Blog Tagline                                                                                                    | Navigation Fantastico Home Control Panel Home Blogs b2evolution                                                                                                    | Install WordPress (1/3<br>Installation location                                                                                                    | ordPress                                                                                                    |                                    |
| Classifieds       Install in directory         Noahs Classifieds       Leave empty to install in the root directory of the domain (access example: http://domain/).         Content Management       Leave empty to install in the root directory of the domain (access example: http://domain/).         Drupal       Enter only the directory name to install in a directory (for http://domain/name/ enter name only). This directory SHOULD NOT exist, it will be automatically created?         Mambo       Admin access data         Mambo       Administrator-         PHP-Nuke       Usemame (you need this to enter the protected admin area)         Password (you need this to enter the protected admin area)       Password (you need this to enter the grotected admin area)         Customer Relationship       Admin nickname       Admin access)         Crafty Syntax Live Help       Admin nickname       Admin acdress)         PerIDesk       Site name       Enter Your Blog Title         PerNes       Description       Enter Your Blog Tagline                                                                                      | Nucleus                                                                                                    | Install on domain                                                                                                    | mywebsite.com                                                                                                    | -                                  |
| Customer Relationship     Base Configuration       Crafty Syntax Live Help     Admin nickname       Help Center Live     Admin e-mail (your email address)       osTicket     Site name       PHP Support Tickets     Site name       Support Logic Helpdesk     Description                                                                                                    | Classifieds<br>Noahs Classifieds<br>Content Management<br>Drupal<br>Geeklog<br>Joomla 1.5<br>Mambo<br>PHP-Nuke<br>phpWebSite<br>Siteframe<br>TYPO3<br>Xoops<br>Zikula | Install in directory<br>Leave empty to install<br>example: http://domai<br>Enter only the directory<br>http://domain/name/<br>NOT exist, it will be aut<br>Administrator-<br>username (you need<br>this to enter the<br>protected admin area)<br>Password (you need<br>this to enter the<br>protected admin area) | n the root directory of the don<br>n/).<br>name to install in a directory<br>enter name only). This direct<br>pomatically created? | nain (access<br>(for<br>Ory SHOULD |
| Customer Relationship     Authin Incentione       Crafty Syntax Live Help     Admin e-mail (your email address)       Help Center Live     email address)       osTicket     Site name       PerlDesk     Site name       Support Logic Helpdesk     Description       Support Services Manager                                                                                                    | e zikulu                                                                                                    | Admin aiduration                                                                                                    | 5                                                                                                    |                                    |
| OsTicket     Site name     Enter Your Blog Title       PHP Support Tickets     Description     Enter Your Blog Tagline       Support Logic Helpdesk     Support Services Manager     Enter Your Blog Tagline                                                                                                    | Customer Relationship Crafty Syntax Live Help Help Center Live                                                                                                    | Admin e-mail (your<br>email address)                                                                                                    | your email address                                                                                                    |                                    |
| PHP Support Tickets     Support Logic Helpdesk     Support Services Manager                                                                                                    | osTicket                                                                                                    | Site name                                                                                                    | Enter Your Blog Title                                                                                                    | 1                                  |
|                                                                                                    | PHP Support Tickets                                                                                                    | Description                                                                                                    | Enter Your Blog Tagline                                                                                                    |                                    |

Foto 3.

Preporuka je da polje za "Install in directory" ostavite prazno.

**Korak5**: Posle popunjavanja neophodnih podataka kliknuti na dugme "Install WordPress". Za kraj instalacije ćete uneti vaš email rad potvrde i time je instalacija WordPress-a završena. Za pristup WordPress-u korstite sledeću adresu: <u>http://www.adresanasegsajta.com/wp-admin</u>.

## Pristup admin panelu sajta

Administraciji sajta se pristupa putem linka **adresasajta/wp-admin/** gde se nalazi panel za logovanje (foto 4.), a u polja se unose korisničko ime i lozinka

| ou are now logged out. |        |
|------------------------|--------|
| Username               |        |
| admin                  |        |
| Password               |        |
| •••••                  |        |
| 🗌 Remember Me          | Log In |
| Lost your password?    |        |

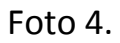

Nakon logovanja pristupa se admin panelu (foto 5.) odakle se vrši ažuriranje sajta. WordPress platforma predstavlja CMS, što skraćeno znači Content Management System, odnosno sistem za upravljanje sadržajem, praktično bez znanja HTML-a, kodiranja i bilo kog programskog jezika.

Admin panel (foto 5.) ili Dashboard, kako se naziva u okviru samog WordPressa predstavlja startnu lokaciju za održavanje sajta. U levom delu se nalazi meni i tom meniju se može

pristupiti gde god se nalazili u administraciji, što olakšava održavanje i pristup svim segmentima koje održavate.

| 🚯 ArsAkta 🗭         | + New Gallery                              |                                                                   | Howdy, mweb                                                                                                    |  |  |
|---------------------|--------------------------------------------|-------------------------------------------------------------------|----------------------------------------------------------------------------------------------------|--|--|
| A Dashboard<br>Home | Dashboard                                  |                                                                   | Screen Options * Help *                                                                                                    |  |  |
| Updates             | Right Now                                  | Ŧ                                                                 | QuickPress                                                                                                    |  |  |
|                     | Content                                    | Discussion                                                        | Enter title here                                                                                                    |  |  |
| All in One SEO      | 33 Posts                                   | 9 Comments                                                        |                                                                                                    |  |  |
| SP Posts            | 7 Pages                                    | 8 Approved                                                        | ugg Add Media                                                                                                    |  |  |
| ිම Media            | 13 Categories                              | O Pending                                                         |                                                                                                    |  |  |
| 🖉 Links             | 18 Tags                                    | 1 Spam                                                            |                                                                                                    |  |  |
| Pages               | Theme Imbalance 2                          |                                                                   | Tags (separate with commas)                                                                                                    |  |  |
| P Comments          | You are using WordPress 3.5.1.             |                                                                   | Save Draft Reset Publish                                                                                                    |  |  |
| E Contact           | Akismet has protected your site from 2     | spam comments already.                                            |                                                                                                    |  |  |
| Depearance          | There's 1 comment in your spam que         | ie right now.                                                     | WordPress Blog                                                                                                    |  |  |
| Ø Plugins           | Recent Comments                            |                                                                   | Ten Good Years 31.05.2013.<br>It's been ten years since we started this thing, and what a long way we've come. From a discussion between                                                                            |  |  |
| 🖑 Users             |                                            |                                                                   |                                                                                                    |  |  |
| TI Tools            | Pingback on Ko su ti "Medejci" #           |                                                                   | myself and Mike Little about forking our favorite biogging software, to powering 18% of the web. It's been a<br>crazy, exciting, journey, and one that won't stop any time soon. At ten years, it's fun [] []       |  |  |
| IT Settings         | I Tekstovima: 1 Занимъмва геом             | етоміа 2. Београдска митериационалиа недель а архитектура 3. 11   | The Next 10 Starts Now 27.05.2013.                                                                                                    |  |  |
| 😹 File Manager      | tranzitu" – MIKSER festival 2013. 4. Ko    | ограда 2. Београдска интернационална недела архитектуре 5. "о<br> | All around the globe today, people are celebrating the 10th anniversary of the first WordPress release,<br>affectionately known as #wo10. Watching the feed of photos, tweets, and posts from Auckland to Zambia is |  |  |
| ☆ FA Lite           |                                            |                                                                   | incredible; from first-time bloggers to successful WordPress-based business owners, people are coming                                                                                                    |  |  |
| 🔄 Gallery           | Pingback on "U tranzitu" – MIKS            | ER festival 2013. #                                               | out in droves to raise a glass and share the [] []                                                                                                    |  |  |
| Collapse menu       | MAPIRANI STE! 2013.   ArsAkta              |                                                                   |                                                                                                    |  |  |
|                     | [] ♥ Теkstovima: 1. Занимљива геом<br>t [] | етрија 2. Београдска интернационална недеља архитектуре 3. "U     |                                                                                                    |  |  |
|                     | Pingback on Београдска интер               | национална недеља архитектуре #                                   |                                                                                                    |  |  |
|                     | MAPIRANI STE! 2013.   ArsAkta              |                                                                   |                                                                                                    |  |  |
|                     | Lisada MAPIRALI: 1. Занимљива гео          | метрија 2. Београдска интернационална нелеља архитектуре [1]      |                                                                                                    |  |  |

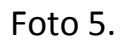

Na vrhu ovog panela, u desnom delu, nalazi se *Screen Options* tab putem koga aktivirate i deaktivirate "prozore" obaveštenja. Na primeru su aktivna četri prozora: *Right now, Recent Comments, QuickPress i WordPress Blog.* Prvi prikazuje šta je trenutno aktivno na sajtu, odnosno šta postoji od sadržaja. U ovom primeru to su 33 vesti (posts), 7 stranice (pages), 13 kategorija (categories) i 18 tagova. Takođe je prikazan i deo za komentare, odnosno koliko trenutno postoji komentara u samom Wordpressu. Donji prozor prikazuje sadržaj poslednjih komentara. QuickPress omogućava brzo pisanje vesti a WordPress Blog nas obaveštava o najnovijim tekstovima na oficijalnom blogu.

<u>Napomena</u>: Ukoliko koristite Facebook komentare u ovom delu administracije sajta se ti komentari neće prikazivati. Prikazuju se isključivo komentari iz samog WordPress dodatka za komentare.

#### Stavke levog menija:

**Posts** – deo administracije u kome se vrši unos, izmene i brisanje svih članaka na sajtu. Članci predstavljaju tekstove sa vremenskom dimenzijom, tipa vesti, blog postovi i tome slično.

**Media** – Svi multimedijalni materijali koji se uploaduju na sajt. Praktično se ova stavka retko koristi jer se unos vrši kod samih članaka.

**Links** – deo administracije u kome se vrši dodavanje, brisanje i izmene linkova prijatelja (na primer).

**Pages** – jako važan deo administracije u kome se vrši unos, izmene i brisanje svih stranica sajta koje nemaju vremensku dimenziju, kao što su kontakt strane, strana o nama i tome slično.

**Comments** – deo administracije u kome se vrši objava, brisanje, editovanje komentara koje posetioci ostave na sajtu.

Stavke **apperance**, **plugin**, **tools** predstavljaju sistemski deo WordPress administracije i biće obrađene u narednoj verziji tutorijala.

**Users** – predstavlja odeljak administracije u okviru koga se dodaju novi korisnici, blogeri, administratori i autori tekstova.

#### Instalirani dodaci

U levom meniju se prikazuju i stavke koje nisu u standardnoj postavci WordPressa već postoje kod sajtova za koje se instaliraju dodatni pluginovi. U ovom primeru to su:

Gallery – administracija foto galerija (plugin: <u>http://wordpress.org/extend/plugins/nextgen-gallery/</u>)

All in One SEO – SEO optimzacija sajta (plugin: http://wordpress.org/plugins/all-in-one-seo-pack/)

FA Lite – administracija slajdera (plugin: <u>http://wordpress.org/extend/plugins/featured-articles-lite/</u>)

File Manager – administracija fajlova na sajtu (plugin: http://www.wpdownloadmanager.com/)

U nastavku sledi detaljan opis svake stavke.

## Unos članaka

Unos članaka, vesti, blog postova se vrši u delu Posts u meniju administracije (foto 6.).

| ArsAkta 🗭         | + New Gallery                                                        |                  |                               |                               |           | Howdy, m                |
|-------------------|----------------------------------------------------------------------|------------------|-------------------------------|-------------------------------|-----------|-------------------------|
| ashboard          | Posts Add New                                                        |                  |                               |                               | Screen    | Options v H             |
| II in One SEO     |                                                                      |                  |                               |                               |           | Search                  |
| osts              | All (33)   Published (33)                                            |                  |                               |                               |           |                         |
| Posts             | Bulk Actions  Apply Show all dates View all categories               | Filter           |                               | 33 ite                        | ms «      | < 1 of 2                |
| New               | Title                                                                | Author           | Categories                    | Tags                          | •         | Date                    |
| gs<br>st Sorting  | Ko su ti "Medejci"                                                   | ArsAkta          | MAPIRANI STE! 2013.           | _                             | Q         | 2013/06/07<br>Published |
| ledia             | U tranzitu" – MIKSER festival 2013. Edit   Quick Edit   Trash   View | ArsAkta          | MAPIRANI STE! 2013.           | _                             | <b>()</b> | 2013/06/05<br>Published |
| Links             | Београдска интернационална недеља архитектуре                        | ArsAkta          | MAPIRANI STE! 2013.           | -                             | Ģ         | 2013/05/07<br>Published |
| Comments          | Занимљива геометрија                                                 | ArsAkta          | MAPIRANI STE! 2013.           | _                             | 0         | 2013/05/07              |
| Contact           |                                                                      |                  |                               |                               | P         | Published               |
| Appearance        | MAPIRANI STE! 2013.                                                  | ArsAkta          | MAPIRANI STE! 2013., Projekti | _                             | 9         | 2013/04/16<br>Published |
| Plugins           | Promocija digitalne pismenosti – ONLINE NEDELJA od 18. do 24. mart   | <b>a</b> ArsAkta | ARSINFO                       | _                             | Ģ         | 2013/03/20<br>Published |
| Tools             | Čestitamo Ani Nedeljković i Nikoli Majdaku                           | ArsAkta          | ARSINFO                       | Ana Nedeljković, rabbit land  | Ģ         | 2013/03/05<br>Published |
| ile Manager       | 📺 treća                                                              | ArsAkta          | ARSFOTO                       | konkurs, slobodno, zmaj       | Ģ         | 2013/03/02<br>Published |
| A Lite<br>Gallery | Muškarčine'                                                          | mweb             | BLOG                          | -                             | 3         | 2013/02/23<br>Published |
| collapse menu     | 🔲 drug a                                                             | ArsAkta          | ARSFOTO                       | crveno, jesen, sećanja, sreća | Ģ         | 2013/02/17<br>Published |
|                   | prv a                                                                | ArsAkta          | ARSFOTO                       | centar, odgovornost, okolina  | Ģ         | 2013/02/17<br>Published |
|                   | info-teka                                                            | ArsAkta          | ARSINFO                       | -                             | 0         | 2013/02/17              |

#### Foto 6.

Klikom na opciju **Posts** prikazuje se listing svih unetih tekstova. Prelaskom miša preko određenog teksta moguće je izvršiti editovanje ili brisanje samog članka. Listing prikazuje kojoj kategoriji pripada članak, ko je autor itd. Na vrhu iznad listinga se nalazi filter gde je moguće odabrati prikaz neke konkretne kategorije na sajtu.

U ovom delu se vrši prikaz apsolutno svih tekstova na sajtu koji imaju vremensku dimenziju, bilo da su vesti ili blog postovi, kojoj god kategoriji da pripadaju.

Dodavanje novog članka se vrši putem opcije **Add new** u meniju. Unos članaka (foto 7.) je jednostavan kao i pisanje e-maila.

| 🚯 ArsAkta 🗭     | + New Gallery                                                                | Howdy, mweb                 |
|-----------------|------------------------------------------------------------------------------|-----------------------------|
| Dashboard       | Add New Post                                                                 | Screen Options v Help v     |
| All in One SEO  | ST Add New Post                                                              |                             |
| 🖈 Posts         |                                                                              | Publish                     |
| All Posts       |                                                                              | Save Draft Preview          |
| Add New         | [Ph 4rd Madia                                                                | Status: Braff Edit          |
| Categories      | Visual Text                                                                  | Status. Drait <u>Cuit</u>   |
| Tags            | b / link b-quote del ins img ul ol li code more tookup close tags fullscreen | Visibility: Public Edit     |
| Post Sorting    |                                                                              | 11 Publish immediately Edit |
| ঞ্জি Media      |                                                                              |                             |
| Links           |                                                                              | Move to Trash Publish       |
| Pages           |                                                                              |                             |
| Comments        |                                                                              | Featured Image              |
| E Contact       |                                                                              | Set featured image          |
|                 |                                                                              |                             |
| Ø Plugins       |                                                                              | Categories                  |
| 卷 Users         |                                                                              | All Categories Most Used    |
| TI Tools        |                                                                              | Contakt                     |
| IT Settings     |                                                                              | BLOG                        |
| S. File Manager |                                                                              | MAPIRANI STE! 2013.         |
| A FALM          | Word count 0                                                                 | Moj kraj mapiran srcem      |
| TA LITE         |                                                                              | Radionica dobrih veza       |
| 🕼 Gallery       | Featured Articles Lite                                                       | 🗌 U najavi                  |
| Collapse menu   |                                                                              | Za kreativne rado-znalce    |
|                 | Silde Title                                                                  | + Add New Category          |

Foto 7.

Na vrhu se unosi naslov članka, u srednjem delu tekst koji se formatira kao i bilo koji tekst u Wordu. Tu se nalaze i opcije linkovanja, boldiranja i tome slično.

Napomena: Ne vršiti copy paste tekstova iz Worda (i sličnih programa) direktno u Visual deo sredine, nego odabrati jezičak Text i tada kopirati jer se kod kopiranja tekstova iz Worda dešava da povuče i stil pisanja, što može da ugrozi izgled sajta.

U desnom delu ekrana, pri vrhu vrši se **postavljanje statusa članka** u kome se nalazite. Trenutni status je draft, sve dok ne kliknete na dugme *Publish*, kada tekst postaje vidljiv na sajtu. Status uvek možete promeniti i vratiti, na primer na draft, čak i posle objave. U tom delu podešavate i vidljivost (trenutno je Public i iskren da budem ne pamtim kad sam to menjao), dok treća stavka predstavlja vreme objave, gde možete podesiti da se tekst objavi na primer narednog dana u 16.00.

**Featured image** predstavlja deo za unos primarne fotografije. Unos je vrlo jednostavan, klikom na link *set featured image* nakon čega se vrši upload fotografije na server i bira opcija *set as featured* (zatvarate prozor nakon toga). Vrlo slično narednom poglavlju.

<u>Napomena</u>: Opcija featured image zavisi isključivo od teme koju koristite na sajtu. Ukoliko vaša trenutno aktivna tema ne poseduje ovu funkciju, unos fotografija će ići kroz klasičan upload fotografija u srednjem panelu.

U delu desno se vrši biranje kategorija. Uvek odabrati samo jednu kategoriju.

U desnom delu ispod kategorija se vrši unos **tagova**, odnosno ključnih reči za konkretan članak.

<u>Napomena:</u> unositi između 3 i 10 tagova po jednom članku. Razmak vršiti zapetom. Primer: zajednica, životna sredina, proleće nakon čega ide klik na dugme *Add*.

## Unos fotografija i multimedije

Najpre se kursor postavi kroz tekst gde će biti postavljena multimedija. Dodavanje multimedije, odnosno fotografija, PDF, Word dokumenata vrši se ispod unosa naslova, u delu *Upload/Insert*. Klikom na ikonicu, zavisno da li se unosi fotos ili neki drugi dokument otvara se jednostavan prozor za upload fotografija gde se vrši odabir fajla iz računara. Kada se fajl odabere i odabere opcija Upload vrši se prenos fajla na server.

Kada se fajl prenese prikazuje se prozor na sledećoj slici (foto 8.). Fotografija ili dokument koji je prenet na server se može direktno insertovati u deo teksta pri čemu se bira poravnjanje i veličina fotografija. Poravnanje može biti levo, desno, centar... a za veličinu se uvek bira najveća, odnosno original (priprema fotografija, odnosno dimenzije se unapred, pre samog prenosa, definišu).

Tu se nalazi i LINK URL putanja koja je jako važna za unos multimedije na sajtu ukoliko je programer definisao posebna polja za unos i automatski prikaz.

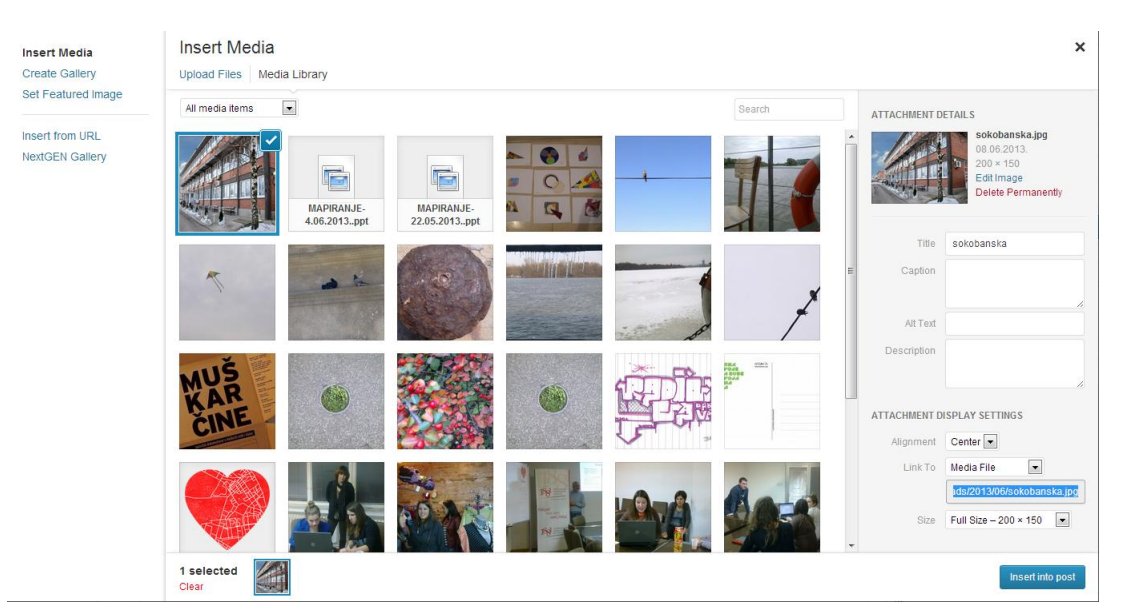

Foto 8.

Na kraju se vrši objava članka, u desnom delu Insert into post.

Nezavisno od članaka na identičan način se mogu unositi i **pojedinačne fotografije i fajlovi** u bazu sajta putem **Media** dela u levom meniju.

## Ažuriranje stranica

Održavanje, unos i izmene stranica se vrše u delu **Pages**. Tu se nalaze sve stranice koje nemaju vremensku dimenziju (nisu vesti, blog postovi itd..) već su stranice tipa Kontakt, O nama itd... (Foto 9.)

Prikaz stranica, editovanje i objava je gotovo identično kao i unos postova, ali sa daleko manje posla. Potrebno je samo u njih uneti tekstove i fotografije. Ne bira se kategorija i nema dodavanja tagova, već se samo unosi tekst, fotografija, dokument...

| 🚯 ArsAkta 🗭             | + New Gallery                          |             |          |                             |             | Howdy, mweb             |  |  |
|-------------------------|----------------------------------------|-------------|----------|-----------------------------|-------------|-------------------------|--|--|
| Dashboard               | Pages Add New                          |             |          |                             |             | Screen Options v Help v |  |  |
| V All in One SEO        | 1 ages Marten                          |             |          |                             |             |                         |  |  |
| A Posts                 | All (8)   Published (7)   Draft (1)    |             |          |                             |             |                         |  |  |
| මා Media                | Bulk Actions 💽 Apply Show all date     | es 💌 Filter |          |                             |             | 8 items                 |  |  |
| de Links                | Title                                  | Author      |          | Date                        | SEO Title   | SEO Description         |  |  |
| 📮 Pages                 | ARS AKTA                               | mweb        | Ģ        | 2013/01/25<br>Published     | No title 🖋  | No description 🗬        |  |  |
| All Pages<br>Add New    | ArsAkta na facebook-u - Draft          | mweb        | Ģ        | 2013/01/27<br>Last Modified | No title 🖋  | No description 🗬        |  |  |
| Comments                | Edit   Quick Edit   Irash   Preview    |             |          | Lastinoanica                |             |                         |  |  |
| E Contact               | Konkursi                               | mweb        | <b></b>  | Published                   | No title dr | No description of       |  |  |
| Appearance              | Kontakt                                | mweb        | Q        | 2013/01/15                  | No title 🖋  | No description 🖋        |  |  |
| Ø Plugins               |                                        |             |          | Published                   |             |                         |  |  |
| 🛞 Users                 | Naslovna                               | mweb        | <b>P</b> | 2013/01/15<br>Published     | No title 🖋  | No description 🗬        |  |  |
| T∦ Tools<br>IT Settings | Radionica dobrih veza                  | mweb        | Ģ        | 2013/01/15<br>Published     | No title 🖋  | No description 🔗        |  |  |
| 😸 File Manager          | 🔲 U najavi                             | mweb        | Ģ        | 2013/01/15<br>Published     | No title 🖋  | No description 🗬        |  |  |
| Gallery                 | Za kreativne radoznalce                | mweb        | Ģ        | 2013/01/15<br>Published     | No title 🖋  | No description 🖋        |  |  |
| Collapse menu           | Title                                  | Author      |          | Date                        | SEO Title   | SEO Description         |  |  |
|                         | Bulk Actions 💌 Apply                   |             |          |                             |             | 8 items                 |  |  |
|                         | Thank you for creating with WordPress. |             |          |                             |             | Version 3.5.1           |  |  |

Foto 9.

## Komentari

Ukoliko je na vašem WordPress sajtu podešeno korišćenje klasičnih komentara, odnosno sistem komentara koji omogućuje WordPress, naredni pasusi će objasniti kako se vrši administracija komentara. Ukoliko, na primer, koristite Facebook komentare, kompletna administracija se vrši na sledećem linku <u>http://developers.facebook.com/tools/comments</u>

Administracija Wordpress komentara, pregled i brisanje, vrši se u delu Comments u levom meniju. Panel administracije komentara (foto 10.) je takođe vrlo jednostavan i u prvi plan izbacuje najnovije komentare. Ispod svakog komentara date su opcije za uklanjanje komentara (ostaje u bazi) – opcija *unapprove*, odgovor – *reply*, editovanje – *quick edit*, klasično editovanje – *edit*, naznaka da je spam i poslednja stavka brisanje – *trash*.

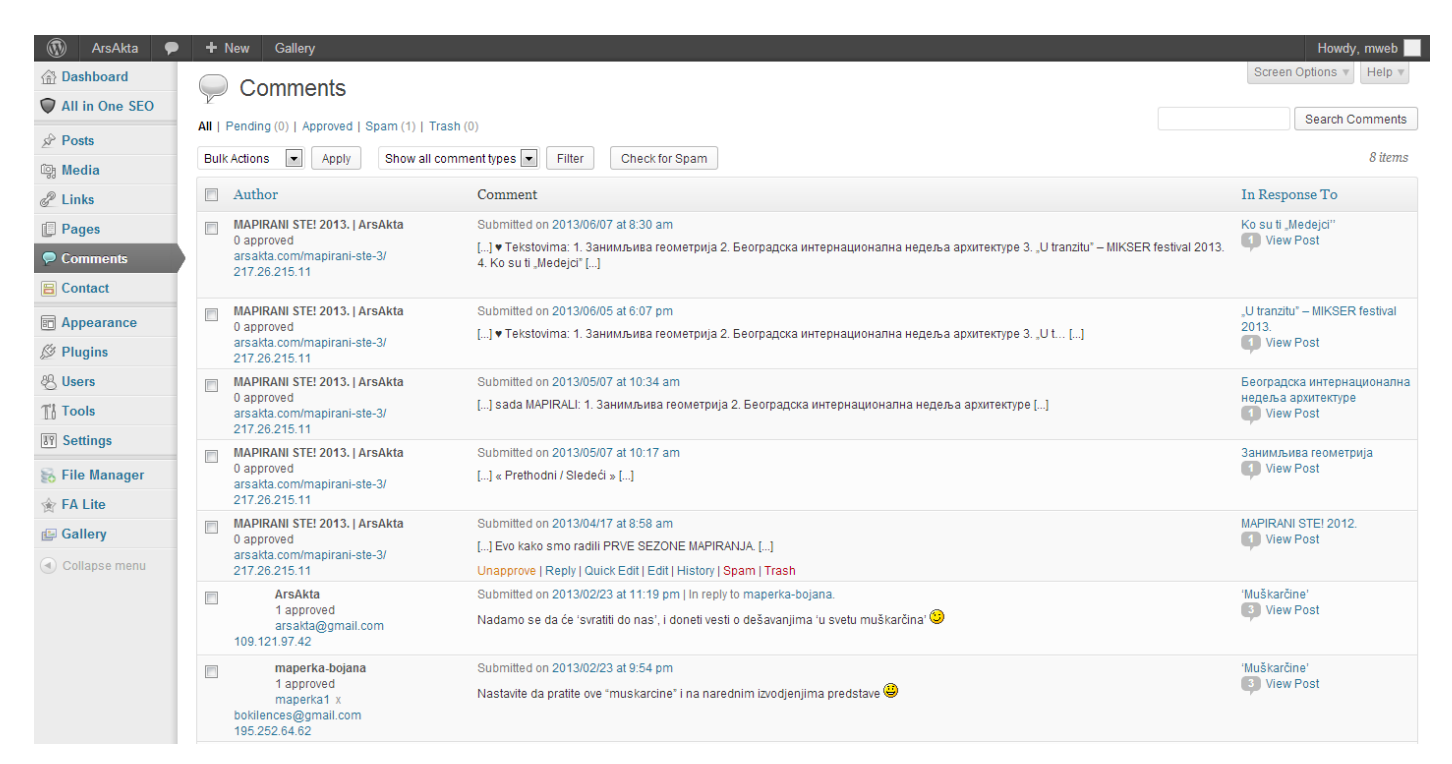

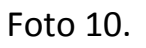

Ukoliko želite da izvršite akciju sa više komentara, na primer brisanje, u levom delu komentara čekirajte polje, za svaki komentar koji želite da obrišete, i u padajućem meniju iznad – *Builk Actions*, odaberite opciju *Trash*, zatim *Apply*. Time će svi naznačeni komentari biti obrisani.

## Instalacija teme

WordPress dolazi sa dve besplatne teme "Twenty Twelve" i "Twenty Eleven". Pristup temama je moguć kroz Dashboard Wordpress-a i to u panelu **Appearance.** 

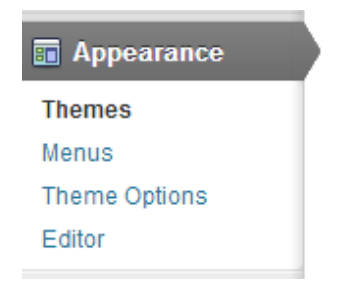

Foto 11.

U panelu Appearance, u delu Themes izaberemo karticu **Install Themes** i u njoj imamo dve mogućnosti. Možemo da tražimo određenu temu na internetu preko ključnih reči i u donjem delu preko njenih određenih karakteristika. Kada završimo unos ključnih reči ili karakteristika željene teme kliknemo na dugme Find Themes.

| 备 Dashboard    | Manage The                   | mes Install Themes        |                        |                 |                    |                     | Help v |
|----------------|------------------------------|---------------------------|------------------------|-----------------|--------------------|---------------------|--------|
| All in One SEO |                              |                           |                        |                 |                    |                     |        |
| Posts          | Search   Upload   Featured   | Newest   Recently Updated |                        |                 |                    |                     |        |
| 🌚 Media        | Search for themes by keyword | l                         |                        |                 |                    |                     |        |
| P Links        |                              | Search                    |                        |                 |                    |                     |        |
| Pages          |                              |                           |                        |                 |                    |                     |        |
| Comments       | Feature Filter               | c fasturas                |                        |                 |                    |                     |        |
| E Contact      | Find a treme based on specin | c realures.               |                        |                 |                    |                     |        |
| Contact        | Colors                       | E Dive                    | - During               |                 |                    |                     |        |
| 🖬 Appearance   | Black                        | Blue                      | Brown                  | Gray            | Green              | Urange              |        |
| Themes         | E Pink                       | Dente                     | E Red                  | Silver          | i an               | white               |        |
| Menus          | Tellow                       | Dalk                      | El Light               |                 |                    |                     |        |
| Theme Options  | Columns                      |                           |                        |                 |                    |                     |        |
| Editor         | Cone Column                  | Two Columns               | Three Columns          | Four Columns    | 🛄 Left Sidebar     | Right Sidebar       |        |
| Ø Plugins 🛛    | Width                        |                           |                        |                 |                    |                     |        |
| 🐣 Users        | Exed Width                   | Elexible Width            |                        |                 |                    |                     |        |
| TI Tools       | Features                     |                           |                        |                 |                    |                     |        |
| 19 Sottings    | E Blavatar                   | BuddyPress                | Custom Background      | Custom Colors   | Custom Header      | Custom Menu         |        |
| on settings    | Editor Style                 | Featured Image Header     | Featured Images        | Flexible Header | Front Page Posting | Eull Width Template |        |
| 😹 File Manager | Microformats                 | Post Formats              | 🔄 RTL Language Support | Sticky Post     | Theme Options      | Threaded Comments   |        |
| 🚖 FA Lite      | Translation Ready            |                           |                        |                 |                    |                     |        |
| 🕼 Gallery      | Subject                      |                           |                        |                 |                    |                     |        |
| Collonge menu  | Holiday                      | Photoblogging             | Ceasonal Seasonal      |                 |                    |                     |        |
| Conapse menu   |                              |                           |                        |                 |                    |                     |        |
|                | Find Themes                  |                           |                        |                 |                    |                     |        |

Foto 12.

Za razliku od ključnih reči ili karakteristika koje smo zadali dobijeno određene teme kao predlog za našu temu. Ispod svake teme imamo opcije:

Install Now – instaliranje teme na naš WordPress

Preview – pregled teme

Details – podaci o temi.

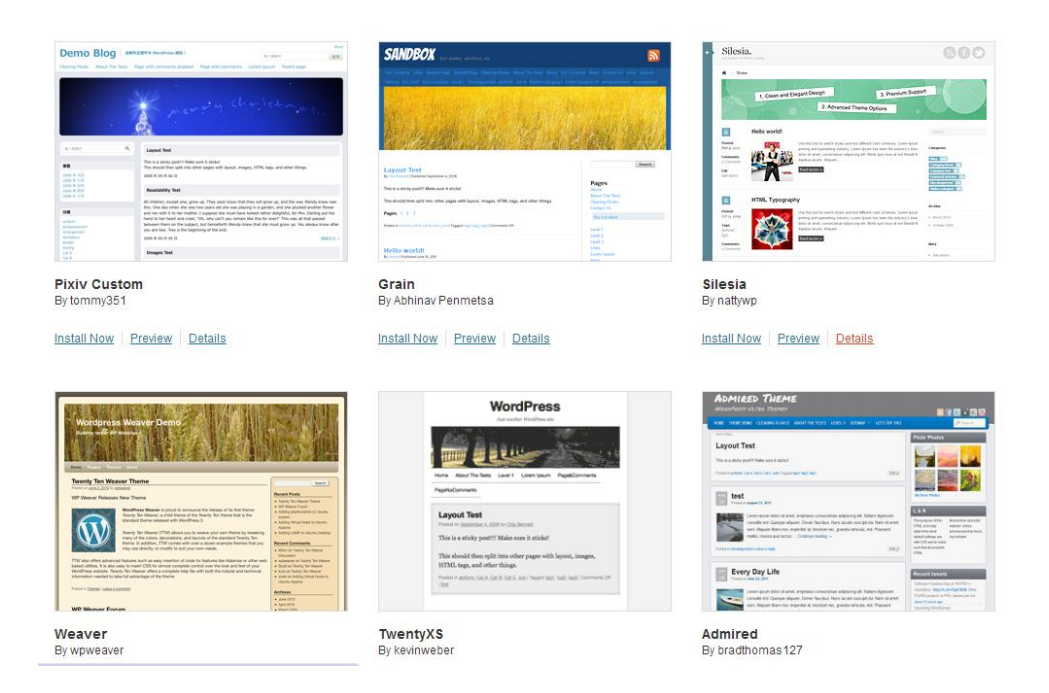

Foto 13.

Ako vam je tema dostavljena u vidu .zip fajla, vi tu temu možete instalirati klikom na opciju **Upload**. Odaberete temu koju želite da instalirate sa vašeh hard diska i kliknite na Install Now.

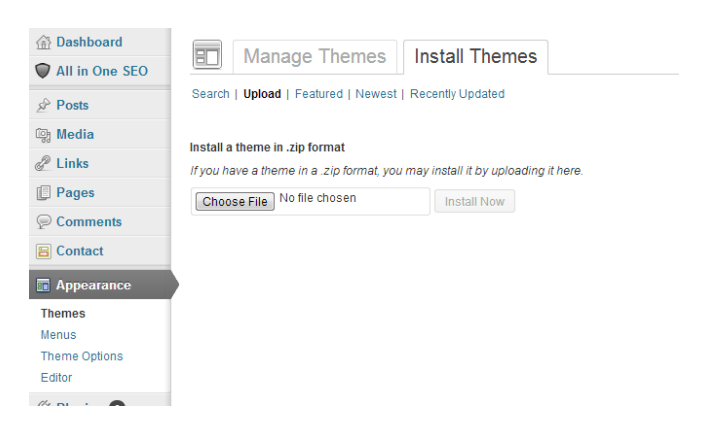

Foto 14.

Na internetu se može naći puno besplatnih tema, ali imajte u vidu da njih preuzima veliki broj ljudi, pa će samim tim vaš sajt ličiti na neku već postojeći na internetu. Ukoliko planirate ozbiljniji dobro je angažovati web dizajnere i front-end kodere koji će za vas kreirati unikatno dizajniranu WordPress temu.

## **Panel Settings**

U ovom delu, objasnićemo vam osnovne funkcije ovog panela i šta pomoću njega možete da promenite.

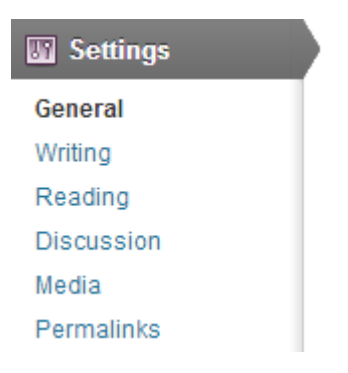

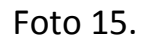

Prva opcija, je opcija General. Između ostalog u njoj možete menjati osnovne podatke o vašem sajtu. Kao što su naziv sajta, u kom obliku da vam se prikazuju datum i vreme i tako dalje.

| Dashboard                                                                                                    | Conoral Sottingo                                         |                                                                                                    |
|----------------------------------------------------------------------------------------------------|----------------------------------------------------------|----------------------------------------------------------------------------------------------------|
| All in One SEO                                                                                                    | General Settings                                         |                                                                                                    |
| 🖉 Posts                                                                                                    | Site Title                                               | ArsAkta                                                                                                    |
| මෘ Media                                                                                                    | Tagline                                                  | ArsAkta                                                                                                    |
| 🖉 Links                                                                                                    |                                                          | In a few words, explain what this site is about.                                                                                                    |
| Pages                                                                                                    | WordPress Address (UPL)                                  | http://www.appakta.com                                                                                                    |
|                                                                                                    | WoldFiess Address (URL)                                  | ncp.//www.bisokcb.com                                                                                                    |
| E Contact                                                                                                    | Site Address (URL)                                       | http://www.arsakta.com                                                                                                    |
| Appearance                                                                                                    |                                                          | Enter the address here if you want your site homepage to be different from the directory you installed WordPress.                                                                                                    |
| Plugins 3                                                                                                    | E-mail Address                                           | avramovic@mweb.rs                                                                                                    |
| & Users                                                                                                    |                                                          | This address is used for admin purposes, like new user notification.                                                                                                    |
| Ti Tools                                                                                                    | Membership                                               | Anyone can register                                                                                                    |
| 🔄 Settings                                                                                                    | New User Default Role                                    | Subscriber                                                                                                    |
| General                                                                                                    |                                                          |                                                                                                    |
|                                                                                                    |                                                          |                                                                                                    |
| Writing                                                                                                    | Timezone                                                 | UTC+0 UTC time is 2013-06-20 12:32:46                                                                                                    |
| Writing<br>Reading                                                                                                    | Timezone                                                 | UTC+0 UTC time is 2013-06-20 12:32:46<br>Choose a city in the same timezone as you.                                                                                                    |
| Writing<br>Reading<br>Discussion<br>Media                                                                                                    | Timezone                                                 | UTC+0 UTC time is 2013-06-20 12:32:46<br>Choose a city in the same timezone as you.                                                                                                    |
| Writing<br>Reading<br>Discussion<br>Media<br>Permalinks                                                                                                    | Timezone<br>Date Format                                  | UTC+0 UTC time is 2013-06-20 12:32:46<br>Choose a city in the same timezone as you.                                                                                                    |
| Writing<br>Reading<br>Discussion<br>Media<br>Permalinks<br>TinvMCE Advanced                                                                                        | Timezone<br>Date Format                                  | UTC+0 UTC time is 2013-06-20 12:32:46<br>Choose a city in the same timezone as you.<br>O June 20, 2013<br>O 2013/06/20                                                                                                    |
| Writing<br>Reading<br>Discussion<br>Media<br>Permalinks<br>TinyMCE Advanced<br>Twitter Feed                                                                        | Timezone<br>Date Format                                  | UTC+0 UTC time is 2013-06-20 12:32:46<br>Choose a city in the same timezone as you.<br>UTC time is 2013-06-20 12:32:46<br>UTC time is 2013-06-20 12:32:46<br>UTC time is 2013-06-20 12:32:46<br>UTC time is 2013-06-20 12:32:46                                                                                                    |
| Writing<br>Reading<br>Discussion<br>Media<br>Permalinks<br>TinyMCE Advanced<br>Twitter Feed<br>WPaudia                                                             | Timezone<br>Date Format                                  | UTC+0 UTC time is 2013-06-20 12/32/46<br>Choose a city in the same timezone as you.<br>June 20, 2013<br>2013/06/20<br>0 06/20/2013<br>2008/2013<br>2008/2013<br>2008/2013<br>2008/2013                                                                                                    |
| Writing<br>Reading<br>Discussion<br>Media<br>Permalinks<br>TinyMCE Advanced<br>Twitter Feed<br>WPaudio                                                             | Timezone<br>Date Format                                  | UTC +0 UTC time is 2013-06-20 12:32:46<br>Choose a city in the same timezone as you.<br>June 20, 2013<br>2013/06/20<br>0 6/20/2013<br>0 Custom: dm.Y. 20.06.2013.<br>Documentation on date and time formatting.                                                                                                    |
| Writing<br>Reading<br>Discussion<br>Media<br>Permalinks<br>TinyMCE Advanced<br>Twitter Feed<br>WPaudio<br>S File Manager                                           | Timezone<br>Date Format                                  | UTC+0 UTC time is 2013-06-20 12:32:46<br>Choose a city in the same timezone as you.<br>UTC +0 UTC time is 2013-06-20 12:32:46<br>UTC time is 2013-06-20 12:32:46<br>UTC time                                                                                                    |
| Writing<br>Reading<br>Discussion<br>Media<br>Permalinks<br>TinyMCE Advanced<br>Twitter Feed<br>WPaudio<br><b>№ File Manager</b><br>★ FA Lite                       | Timezone<br>Date Format<br>Time Format                   | UTC+0 UTC time is 2013-06-20 12:32:46<br>Choose a city in the same timezone as you.<br>June 20, 2013<br>2013/06/20<br>0 06/20/2013<br>2006/2013<br>© 2006/2013<br>© Custom: d.m.Y. 20.06.2013.<br>Documentation on date and time formatting.<br>() 12:32 pm                                                                                                    |
| Writing<br>Reading<br>Discussion<br>Media<br>Permalinks<br>TinyMCE Advanced<br>Twitter Feed<br>WPaudio<br><b>File Manager</b><br><b>F Lite</b><br><b>Gallery</b>   | Timezone<br>Date Format<br>Time Format                   | UTC+0         UTC time is 2013-06-20 12:32:46           Choose a city in the same timezone as you.         Image: Same timezone as you.           June 20, 2013         0 06/20/2013           20/06/2013         20:06/2013           Ocustom: d.m.Y.         20:06.2013.           Documentation on date and time formatting.           9         12:32 pm           12:32 PM                                                                                                    |
| Writing<br>Reading<br>Discussion<br>Media<br>Permalinks<br>TinyMCE Advanced<br>Twitter Feed<br>WPaudio<br>File Manager<br>FA Lite<br>Gallery<br>Collapse menu      | Timezone<br>Date Format<br>Time Format                   | UTC+0 UTC time is 2013-06-20 12:32:46<br>Choose a city in the same timezone as you.<br>O June 20, 2013<br>O 2013/06/2013<br>O 20/06/2013<br>O Custom: d.m.Y. 20.06.2013.<br>Documentation on date and time formatting.<br>12:32 pm<br>0 12:32 PM<br>0 12:32                                                                                                    |
| Writing<br>Reading<br>Discussion<br>Permainks<br>TinyMCE Advanced<br>Twitter Feed<br>WPaudio<br>File Manager<br>FA Lite<br>Gallery<br>Collapse menu                | Timezone<br>Date Format<br>Time Format                   | UTC+0         UTC time is 2013-06-20 12:32:46           Choose a city in the same timezone as you.         Image: Same timezone as you.           June 20, 2013         013/06/20           0 6/20/2013         20/06/2013           © Lustom: d.m.Y.         20.06.2013.           Documentation on date and time formatting.           12:32 pm           12:32 pil           12:32 pil           Custom: gria         12:32 pm                                                                                                    |
| Writing<br>Reading<br>Discussion<br>Media<br>Permalinks<br>TinyMCE Advanced<br>Twitter Feed<br>WPaudio<br>So File Manager<br>r FA Lite<br>Gallery<br>Collapse menu | Timezone<br>Date Format<br>Time Format<br>Week Starts On | UTC +0 UTC time is 2013-06-20 12:32:46<br>Choose a city in the same timezone as you.<br>June 20, 2013<br>2013/06/20<br>06/20/2013<br>2006/2013<br>2006/2013<br>0 2006/2013<br>0 |

Foto 16.

Još jedna bitna opcija u Settings panelu je i deo Permalinks, u kome možete podešavati oblik linkova na vašem sajtu. Naša preporuka je da se koristi Post name opcija.

| Dashboard        | Dormolink Sotting                                                             |                                                                                                    | Help v |  |  |  |  |  |
|------------------|-------------------------------------------------------------------------------|----------------------------------------------------------------------------------------------------|--------|--|--|--|--|--|
| All in One SEO   | Permaink Setting                                                              | All Permainic Settings                                                                                                    |        |  |  |  |  |  |
|                  | By default WordPress uses web URLs<br>aesthetics, usability, and forward-comp | By default WordPress uses web URLs which have question marks and lots of numbers in them, however WordPress offers you the ability to create a custom URL structure for your permalinks and archives. This can improve the aesthetics, usability, and forward-compatibility of your links. A number of tags are available, and here are some examples to get you started. |        |  |  |  |  |  |
| 🖙 Media          | Common Settings                                                               | Common Settings                                                                                                    |        |  |  |  |  |  |
| & Links          | Default                                                                       | http://www.arsakta.com/2p=123                                                                                                    |        |  |  |  |  |  |
| Pages            | 0 D d d d                                                                     |                                                                                                    |        |  |  |  |  |  |
| P Comments       | Day and name                                                                  | http://www.arsakta.com/2013/06/20/sample-post/                                                                                                    |        |  |  |  |  |  |
| E Contact        | Month and name                                                                | http://www.arsakta.com/2013/06/sample-post/                                                                                                    |        |  |  |  |  |  |
| E Appearance     | Numeric                                                                       | http://www.arsakta.com/archives/123                                                                                                    |        |  |  |  |  |  |
| 🖉 Plugins 3      | Post name                                                                     | ostname http://www.arsakta.com/sample-post/                                                                                                    |        |  |  |  |  |  |
| 🖑 Users          | Custom Structure                                                              | http://www.arsakta.com /%postname%/                                                                                                    |        |  |  |  |  |  |
| Ti Tools         | Optional                                                                      |                                                                                                    |        |  |  |  |  |  |
| General          | If you like, you may enter custom structu                                     | rres for your category and tag URLs here. For example, using topics as your category base would make your category links like http://example.org/topics/uncetegorized/. If you                                                                                                    | leave  |  |  |  |  |  |
| Writing          | areae blank are deladato win be daed.                                         |                                                                                                    |        |  |  |  |  |  |
| Reading          | Category base                                                                 | p                                                                                                    |        |  |  |  |  |  |
| Discussion       |                                                                               |                                                                                                    |        |  |  |  |  |  |
| Media            | Tag base                                                                      | t                                                                                                    |        |  |  |  |  |  |
| Permalinks       |                                                                               |                                                                                                    |        |  |  |  |  |  |
| TinyMCE Advanced | Save Changes                                                                  |                                                                                                    |        |  |  |  |  |  |
| Twitter Feed     |                                                                               |                                                                                                    |        |  |  |  |  |  |
| WPaudio          |                                                                               |                                                                                                    |        |  |  |  |  |  |

Foto 17.

## Galerija

Postoje razni dodaci (plugin) koji proširuju funkcije WordPress sajta. Za potrebe klijenata agencije MWEB uglavnom koristimo plugin NextGen Gallery

(<u>http://wordpress.org/extend/plugins/nextgen-gallery/</u>) tako da će on i biti prikazan u ovom tutorijalu.

Unos galerija se vrši u nekoliko koraka:

- Kreiranje galerije u delu Gallery
- Unos fotografija u galeriju
- Postavka galerije u okviru članka na sajtu

Praktično se fotografije smeštaju u jedan deo sajta, a zatim se određeni kod koji se tad dobije insertuje u običan članak, koji se objavljuje čekiranjem sekcije Galerija. Idemo redom.

| 🛞 ArsAkta 🗭                                                                                                    | + New Gallery                          |                                                     |       |
|----------------------------------------------------------------------------------------------------|----------------------------------------|-----------------------------------------------------|-------|
| Dashboard     Dashboard     Dashboar |                                        | 🎔 Follow @HextGEllGallery                           | <4.2k |
| All in One SEO                                                                                                    | Upload Images Add new gallery          | Upload a Zip-File Import image folder               |       |
| A Posts                                                                                                    |                                        |                                                     |       |
| 똏 Media                                                                                                    | Upload Images                          |                                                     |       |
| Links                                                                                                    | Upload image                           | Choose files to upload Select Files                 |       |
| Pages                                                                                                    |                                        | Or you can drop the files into this window.         |       |
| P Comments                                                                                                    |                                        | Scale images to max width 800px or max height 600px |       |
| E Contact                                                                                                    | in to                                  |                                                     |       |
| E Appearance                                                                                                    |                                        | Choose gallery 💌                                    |       |
| Ø Plugins                                                                                                    |                                        |                                                     |       |
| 🖑 Users                                                                                                    | Disable flash upload Upload imag       | 25                                                  |       |
| TI Tools                                                                                                    |                                        |                                                     |       |
| IT Settings                                                                                                    |                                        |                                                     |       |
| 😽 File Manager                                                                                                    |                                        |                                                     |       |
| 😭 FA Lite                                                                                                    |                                        |                                                     |       |
| 🖪 Gallery                                                                                                    | ¢                                      |                                                     |       |
| Overview                                                                                                    |                                        |                                                     |       |
| Add Gallery / Images                                                                                                    |                                        |                                                     |       |
| Album                                                                                                    |                                        |                                                     |       |
| Taos                                                                                                    |                                        |                                                     |       |
| Options                                                                                                    |                                        |                                                     |       |
| Style                                                                                                    |                                        |                                                     |       |
| Roles                                                                                                    |                                        |                                                     |       |
| About                                                                                                    |                                        |                                                     |       |
| Reset / Uninstall                                                                                                    |                                        |                                                     |       |
| Collapse menu                                                                                                    | Thank you for creating with WordPress. |                                                     |       |

Foto 18.

Najpre pripremite fotografije u formatu ne većem od 800x600 pixela (preporuka) u okviru svog računara. U okviru dela **Gallery**, menija administracije nalazi se opcija *Add Gallery/Images* gde se pojavljuje prozor sa fotosa 8. U delu *Add new galery* na vrhu, drugi jezičak, jednostavno se unosi i kreira naziv nove galerije. Potom se vraća na prvi jezičak, *Upload Images*, gde se preko dela Browse biraju fotosi iz računara (moguće je klikom na prvu, zatim držati pritisnuto dugme shift i klikom na poslednji fotos odabrati sve fotose) nakon čega se vrši odabir galerije u koju će fotosi biti uneti (foto 19.).

| Upload Images               | Add new gallery  | Upload a Zip-File                                                                                  | Import image folder                                                                                   |
|-----------------------------|------------------|----------------------------------------------------------------------------------------------------|----------------------------------------------------------------------------------------------------|
| Upload Ima                  | ages             |                                                                                                    |                                                                                                    |
| Upload image                |                  | Choose files to uploa<br>Or you can drop the fi<br>[remove] fmr.jpg (88 I<br>[remove] opsteinfo.jp | ad Select Files<br>iles into this window.<br>KB)<br>g (269 KB)<br>nax width 800px or max height 600px |
| in to<br>Disable flash uplo | ad Upload images | 1 - Galerija 💌                                                                                     |                                                                                                    |
|                             |                  |                                                                                                    |                                                                                                    |

Foto 19.

Nakon kreiranja kategorije, a pre unosa pojaviće se na vrhu kod galerije, u ovom slučaju [nggallery id=2] koji će se koristiti za unos galerije u sam članak, zato ga je dobro iskopirati.

Na kraju, se klikom na dugme Upload Images vrši unos fotografija na server.

**Napomena:** Potrebno je uneti samo velike fotose dimenzija npr. 800x600 px. Galerija se sama brine o malim fotografijama i rasporedu.

**Treći korak je objava galerije koja se vrši na identičan način kao i objava članaka**, sa time što se umesto teksta u sredini i unosi kod galerije **[nggallery id=2]** – u ovom slučaju. Pre koda galerije se može uneti i određeni uvodni tekst po želji.

Druga opcija je da u okviru samog posta, članka, odaberete predposlednju stavku u meniju iznad polja za unos teksta, i odaberete galeriju koju unosite (foto 20.)

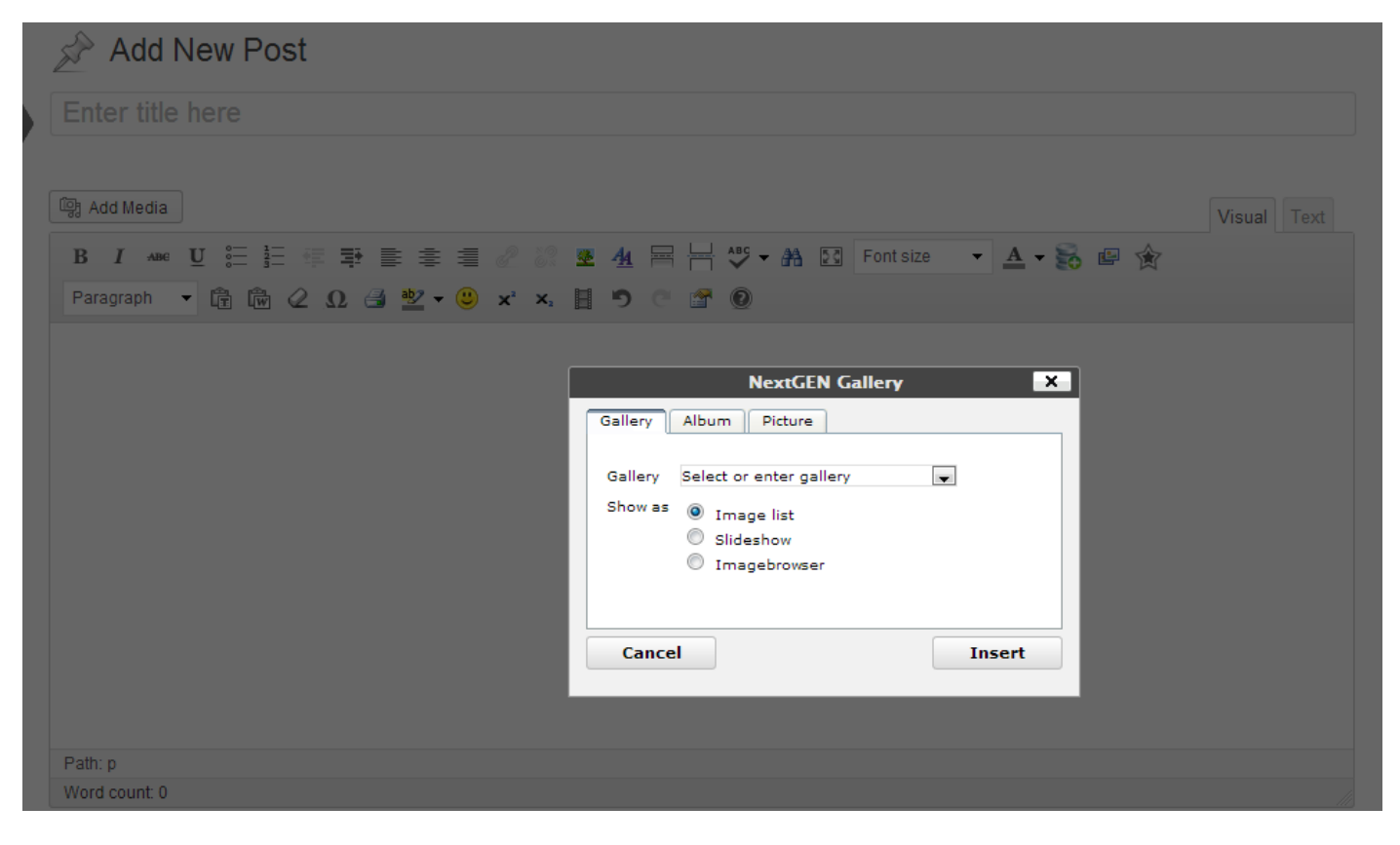

Foto 20.

## Ažuriranje banera

U osnovi WordPress nema opciju administracije banera. Za potrebe naših projekata koristimo AdRotate dodatak (<u>http://wordpress.org/extend/plugins/adrotate/</u>) koji je prikazan i na ovom primeru. Administraciji banera se pristupa odlaskom na opciju AdRotate u levom meniju. Sledi prikaz administracije banera.

| Bajsologija     General Info Manage Ads                              | € 4 🗭 🕇 New Events                   |                    | Check out the manuals and have the most popular realizes explained. | 1000000. HO |       |        | Howdy, | MWEB       |
|----------------------------------------------------------------------|--------------------------------------|--------------------|---------------------------------------------------------------------|-------------|-------|--------|--------|------------|
| Manage Groups<br>Manage Blocks<br>Moderate Adverts<br>Global Reports | Ads that need immediate atte         | ention             |                                                                     |             |       |        |        |            |
| Settings                                                             | ID Show from                         | Show until         | Title                                                               |             |       |        |        |            |
| ∃ Wysija                                                             | 4 February 11, 2013                  | June 06, 2013      | NSBI - Stats<br>Naslovna 2                                          |             |       |        |        |            |
| Appearance                                                           | 5 February 11, 2013                  | May 06, 2013       | Naslovna 3 - Stats                                                  |             |       |        |        |            |
| } Users<br>∦ Tools                                                   | 6 March 19, 2013                     | June 11, 2013      | Kalendar - Stats<br>Sidebar 3                                       |             |       |        |        |            |
| Settings                                                             |                                      |                    | Configuration errors. Expires soon. Has expired.                    |             |       |        |        |            |
| FA Lite                                                              | Active Ads                           |                    |                                                                     |             |       |        |        |            |
| GetSocial                                                            | Bulk Actions Go                      |                    |                                                                     |             |       |        |        |            |
| y conapse menu                                                       | ID Show from                         | Show until         | Title                                                               | Impressions | Today | Clicks | Today  | CTR        |
|                                                                      | 1 February 02, 2013                  | September 01, 2013 | Cikloberza - Stats<br>Sidebar 1                                     | 54424       | 55    | 506    | 1      | 0.93 %     |
|                                                                      | 2 February 02, 2013                  | September 01, 2013 | CikloSvet - Stats<br>Sidebar 2                                      | 54217       | 55    | 333    | 0      | 0.61%      |
|                                                                      | 3 February 11, 2013                  | September 01, 2013 | UZB - Stats<br>Naslovna 1                                           | 8969        | 14    | 68     | 0      | 0.76 %     |
|                                                                      | 7 May 25, 2013                       | August 17, 2013    | Proba - Stats                                                       | 15          | 0     | 0      | 0      | 0 %        |
|                                                                      | Thank you for creating with WordPres | SS.                |                                                                     |             |       |        | Ve     | ersion 3.5 |

Foto 21.

U ovoj verziji tutorijala neće biti prikazana detaljna instalacija dodatka i kreiranje pozicija u temi, već krećemo od toga da su pozicije u temu postavljene. Na fotosu 21. je prikazana administracija kada već 3 banera postoje na sajtu. Za svaki baner je prikazano od kada do kada se prikazuje (Show from, Show until), naslov (title) sa naznakom na kojoj je poziciji (sitna siva slova ispod naslova), značaj (weight, nije do sada praktično korišćen), broj prikaza (Impressions), broj prikaza danas (Today), broj klikova (Clicks), broj klikova danas (Today), procenat kliktanosti (CTR = broj klikova / broj prikaza).

Unos novog banera se vrši putem opcije Add new u vrhu stranice, nakon čega se prikazuje sledeći panel.

| 🚯 Bajsologija                                | 🔁 4 🌻 🕇 New                             | Events                                                                                                    |                                                                                                    | Howdy, MWEB 📃 |  |  |  |  |  |
|----------------------------------------------|-----------------------------------------|----------------------------------------------------------------------------------------------------|----------------------------------------------------------------------------------------------------|---------------|--|--|--|--|--|
| Manage Ads<br>Manage Groups<br>Manage Blocks | New Ad                                  |                                                                                                    |                                                                                                    |               |  |  |  |  |  |
| Moderate Adverts                             | The basics (Required)                   |                                                                                                    |                                                                                                    |               |  |  |  |  |  |
| Settings                                     | Title:                                  | Naziv banera                                                                                                    |                                                                                                    |               |  |  |  |  |  |
| 🖂 Wysija                                     | AdCode:                                 | <a href="%link%" target="_blank"><img src="%image%"/></a>                                                                                                    | Options:                                                                                            |               |  |  |  |  |  |
| Appearance                                   |                                         | 3                                                                                                    | %id%, %image%, %link%<br>HTML/JavaScript allowed, use with care!                                    |               |  |  |  |  |  |
| 🖉 Plugins 🖪                                  |                                         |                                                                                                    | Basic Examples:                                                                                     |               |  |  |  |  |  |
| 🖑 Users                                      |                                         |                                                                                                    | Clicktracking: <a href="%link%">This ad is great!</a>                                               |               |  |  |  |  |  |
| TI Tools                                     |                                         |                                                                                                    | Image: <a href="http://example.com"><img src="%image%"/></a>                                        |               |  |  |  |  |  |
| IT Settings                                  |                                         |                                                                                                    | Combination: <a href="%link%"><img src="%image%"/></a>                                              |               |  |  |  |  |  |
|                                              | 1                                       |                                                                                                    | Advanced Example:<br>Clicktracking: <span class="ad-%id%"><a href="%link%">Text Link Adl</a></span> |               |  |  |  |  |  |
| CetSocial                                    |                                         |                                                                                                    |                                                                                                    |               |  |  |  |  |  |
| Collapse menu                                | Activate: Yes, this ad will be used     |                                                                                                    |                                                                                                    |               |  |  |  |  |  |
|                                              | Sortorder:                              | order: 0 For administrative purposes set a sortorder. Leave empty or 0 to skip this. Will default to ad id.                                                                            |                                                                                                    |               |  |  |  |  |  |
|                                              | Usage                                   |                                                                                                    |                                                                                                    |               |  |  |  |  |  |
|                                              | In a post or page:                      | [adrotate banner="8"] Directly in a theme:                                                                                                    | php echo adrotate_ad(8); ?                                                                          |               |  |  |  |  |  |
|                                              | Advertiser & Budget                     |                                                                                                    |                                                                                                    |               |  |  |  |  |  |
|                                              |                                         | This feature is available in AdRotate Pro. Get AdRotate Pro!<br>Couple adverts to users. Assign going rates per click or impression and offer your advertisers insight in their stats! |                                                                                                    |               |  |  |  |  |  |
|                                              | Advanced (Everything below is optional) |                                                                                                    |                                                                                                    |               |  |  |  |  |  |
|                                              | Clicktracking:                          | Enable? 🔲 urt: 🛛 link                                                                                                    |                                                                                                    |               |  |  |  |  |  |

Foto 22.

Upišite naziv banera, u polje link unesite web adresu na koju će voditi klik na baner, a u polju na kraju unesite baner. Idealna opcija je da putem dugmeta select image odaberete baner sa vašeg računara (klasičan upload fotografija kao kod administracije sadržaja) i putem opcije insert jednostavno unesete u prikazano polje. Ova stranica ima više opcija, zato budite pažljivi (foto 23.)

| Schedules                                                                                      |                                                                                                    |                    |                       |             |             |                                  |    |                                |          |             |  |  |
|------------------------------------------------------------------------------------------------|----------------------------------------------------------------------------------------------------|--------------------|-----------------------|-------------|-------------|----------------------------------|----|--------------------------------|----------|-------------|--|--|
| Add new schedules                                                                              |                                                                                                    |                    |                       |             |             |                                  |    |                                |          |             |  |  |
| Important:                                                                                     | ortant: Time uses a 24 hour clock. When you're used to the AM/PM system keep this in mind: If the start or end time is after lunch, add 12 hours. 2PM is 14:00 hours. 6AM is 6:00 hours. The maximum clicks and impressions are measured over the set schedule only. Every schedule can have it's own limit! |                    |                       |             |             |                                  |    |                                |          |             |  |  |
| Start time (day/month/year hh:mm):                                                             | 08                                                                                                    | / June             | ✓ / 2013              | 10          | : 28        | End time (day/month/year hh:mm): | 31 | / August                       | ✓ / 2013 | 10 : 28     |  |  |
| Maximum Clicks:                                                                                | Leave empty or 0 to skip this.                                                                                                    |                    |                       |             |             | Maximum Impressions:             |    | Leave empty or 0 to skip this. |          |             |  |  |
| Current Schedules                                                                              |                                                                                                    |                    |                       |             |             |                                  |    |                                |          |             |  |  |
| From                                                                                           | Until                                                                                                    |                    |                       |             |             |                                  |    |                                | Clicks   | Impressions |  |  |
| This feature is available in AdRotate Pro. Get<br>Get more in-depth and give adverts multiple  | t AdRotate Pi<br>schedules. I                                                                                                    | o!<br>Iore control | over when and how     | adverts sh  | how up.     |                                  |    |                                |          |             |  |  |
| Timeframe                                                                                      |                                                                                                    |                    |                       |             |             |                                  |    |                                |          |             |  |  |
| Timeframe                                                                                      |                                                                                                    |                    |                       |             |             |                                  |    |                                |          |             |  |  |
| This feature is available in AdRotate Pro. Get<br>Give adverts an alotted time per day/week an | t AdRotate Pi<br>nd a maximu                                                                                                    | ro!<br>m amount c  | f clicks or impressio | ons over th | nat period. |                                  |    |                                |          |             |  |  |
| Save Advert Cancel                                                                             |                                                                                                    |                    |                       |             |             |                                  |    |                                |          |             |  |  |
| Select Groups                                                                                  |                                                                                                    |                    |                       |             |             |                                  |    |                                |          |             |  |  |
| Select the group(s) this ad belongs to (C                                                      | Optional)                                                                                                    |                    |                       |             |             |                                  |    |                                |          |             |  |  |
| 1 - Sidebar 1                                                                                  |                                                                                                    |                    |                       |             |             |                                  |    |                                | 1 Ads    |             |  |  |
| 2 - Sidebar 2                                                                                  |                                                                                                    |                    |                       |             |             |                                  |    |                                | 1 Ads    |             |  |  |
| 🔲 3 - Sidebar 3                                                                                |                                                                                                    |                    |                       |             |             | 1 Ads                            |    |                                |          |             |  |  |
| 4 - Naslovna 1                                                                                 |                                                                                                    |                    |                       |             |             |                                  |    |                                | 1 Ads    |             |  |  |

Foto 23.

Parametri koji slede u nastavku odnose se na vremenski okvir, od kad do kad će baner biti prikazan. Najvažnije je da na kraju čekirate gde će se baner prikazivati (Select Groups) i sačuvajte stranicu.

<u>Napomena</u>: Jedna pozicija može da sadrži i više banera u rotaciji, gde će se pri svakom otvaranju stranice prikazati jedan baner.

## Završna reč

WordPress je vrlo praktičan i za kratko vreme je stekao ogromnu popularnost širom sveta. Ovaj e-book će sigurno dobiti svoju novu, proširenu verziju, a ukoliko želite da budete u toku sa novim verzijama pošaljite email na kontakt@mweb.rs.

Tekst: Miloš Petrović, Miloš Avramović Dizajn naslovne: Marko Aleksić MWEB agencija za internet marketing i web dizajn, www.mweb.rs